# How do I clear my web browser's cache, cookies, and history?

#### Note:

Clearing your web browser's cache, cookies, and history may remove some data that you wish to keep.

#### Notes:

- In most computer-based web browsers, you can open menus used to clear cache, cookies, and history, by pressing Ctrl-Shift-Delete (Windows) or Command-Shift-Delete (Mac). If this does not work, follow the appropriate instructions below.
- If you do not see instructions below for your specific version or browser, search your browser's Help menu for "clear cache". If you are unsure what browser version you are using, from the Help menu or your browser's menu, select About [browser name]. In Internet Explorer and Firefox, if you do not see the menu bar, press Alt.

On this page:

- About cache, cookies, and history
  - Troubleshooting alternatives
- Mobile browsers
  - o <u>Android</u>
  - o Chrome for Android
  - Safari (Apple iOS)
  - o Chrome for iOS
- Desktop browsers
  - o <u>Chrome</u>
  - o <u>Firefox</u>
  - Internet Explorer 11 and higher
  - Safari (Mac OS X)

## About cache, cookies, and history

Clearing your web browser's cache, cookies, and history may remove data such as the following:

- Saved passwords
- Address bar predictions (e.g. Chrome, Firefox)
- Shopping cart contents, etc.

While you should clear your web browser's cache, cookies, and history periodically in order to prevent or resolve performance problems, you may wish to record some of your saved information first. If you are unable to do so, see <u>Troubleshooting alternatives</u> below.

For information about your web browser's cache, cookies, and history, see the following Wikipedia pages:

- Web cache
- HTTP cookie
- Web browsing history

## **Troubleshooting alternatives**

If you need to clear your cache, cookies, and history for troubleshooting purposes, but are not yet prepared to lose the content listed above, you may wish to consider using a private browsing window in your preferred browser as a temporary solution. For instructions, see:

- How do I open a new Private Window? (Firefox)
- Browse in private with Incognito mode (Chrome desktop and Android)
- In Private Browsing (Internet Explorer)
- Browse InPrivate in Microsoft Edge
- Safari for Mac: Use Private Browsing windows in Safari
- Turn Private Browsing on or off on your iPhone, iPad, or iPod touch

## **Mobile browsers**

## Android

The steps to clear your cache, cookies, and history may differ depending on the model of your Android device and your preferred browser. However, you should be able to clear your cache and data from your application management settings menu:

- 1. Go to Settings and choose Apps or Application Manager.
- 2. Swipe to the All tab.
- 3. In the list of installed apps, find and tap your web browser. Tap Clear Data and then Clear Cache.
- 4. Exit/quit all browser windows and re-open the browser.

## **Chrome for Android**

- 1. Touch Chrome menu > Settings.
- 2. Touch (Advanced) Privacy.
- 3. Touch Clear browsing data.
- 4. Exit/quit all browser windows and re-open the browser.

## Safari (Apple iOS)

#### Note:

The following steps apply to the newest version of Mobile Safari for iOS. If you need instructions for older versions, you might find them in Apple Support's <u>Safari web settings on your iPhone, iPad, or iPod touch</u>.

- 1. Open your Settings app.
- 2. Tap Safari.
- 3. Tap Clear History and Website Data and confirm.
- 4. Exit/quit all browser windows and re-open the browser.

## **Chrome for iOS**

- 1. Touch Chrome menu > Settings.
- 2. Touch Privacy.
- 3. Choose the data type you want to clear.
- 4. Touch Clear.
- 5. Exit/quit all browser windows and re-open the browser.

## Desktop browsers

1. In the browser bar, enter:

chrome://settings/clearBrowserData

- 2. Clear the following items from: Choose the period of time for which you want to clear cached information. To clear your entire cache, select the beginning of time.
- 3. Select the following from the drop down menu:
  - Browsing history
  - $\circ$  Cookies and other site and plug-in data
  - Cached images and files
- 4. Click Clear browsing data.
- 5. Exit/quit all browser windows and re-open the browser.

Note: Occasionally you may need to remove cookies from content settings: chrome://settings/

6. Scroll down and click Advanced, Content Settings, Cookies, All Cookies and Site Data, click REMOVE ALL and confirm.

## **Firefox**

1. From the History menu, select Clear Recent History.

If the menu bar is hidden, press Alt to make it visible.

- 2. From the Time range to clear select Everything to clear all cache
- 3. Next to "Details", click the down arrow to choose which elements of the history to clear; to clear your entire cache, select all items or minimally select Browsing & Download History, Cookies, and Cache.
- 4. Click Clear Now.
- 5. Exit/quit all browser windows and re-open the browser.

## **Internet Explorer 11 and higher**

#### Note:

On January 12, 2016, <u>Microsoft ended support for Internet Explorer versions prior to version 11</u>. UITS strongly recommends that you upgrade to a new operating system if your current system does not support Internet Explorer 11.

1. Select Tools (via the Gear Icon) > Safety > Delete browsing history....

If the menu bar is hidden, press Alt to make it visible.

- 2. Deselect Preserve Favorites website data, and select:
  - Temporary Internet files and website files
  - Cookies and website data
  - History
- 3. Click Delete. You will see a confirmation at the bottom of the window when the process is complete.
- 4. Exit/quit all browser windows and re-open the browser.

## Safari

#### Safari 8 and higher

- 1. From the Safari menu, select Clear History and Website Data....
- 2. Select the desired time range, and then click Clear History.
- 3. Go to Safari > Quit Safari or press Command-Q to exit the browser completely.
- 1. > Quit Safari or press Command-Q to exit the browser completely.